|        | ts AA Beete AG Net monitor                                                                                                    | English ~                           |                                                                                                    |
|--------|----------------------------------------------------------------------------------------------------|-------------------------------------|----------------------------------------------------------------------------------------------------|
|        | Locations Looking Glass                                                                                                    | <b>u</b> × =                        | _                                                                                                    |
|        | Laskie Class                                                                                                    |                                     | _                                                                                                    |
|        | Looking Glass                                                                                                    |                                     |                                                                                                    |
|        | Peering Router                                                                                                    |                                     |                                                                                                    |
|        | Test the network connection to other network operators via                                                                                                    | the Vodatione peering routers here. |                                                                                                    |
|        | Router*                                                                                                    |                                     | _                                                                                                    |
|        | Berlin 1                                                                                                    | ~                                   |                                                                                                    |
|        | •                                                                                                    |                                     |                                                                                                    |
|        | O ⊕ A ≡                                                                                                    |                                     |                                                                                                    |
|        | Looking Gess                                                                                                    |                                     | _                                                                                                    |
|        | Test the network conversion and the network spendors in the Toppedate                                                                                                    |                                     |                                                                                                    |
|        | Rest Rest                                                                                                    |                                     |                                                                                                    |
|        | Converse *                                                                                                    |                                     |                                                                                                    |
|        | Nampet V                                                                                                    |                                     |                                                                                                    |
| 1 1 11 | 1009                                                                                                    |                                     |                                                                                                    |
|        | Post International International Internation |                                     |                                                                                                    |
|        |                                                                                                    |                                     |                                                                                                    |
|        | menter: series s<br>Comment: no prog ID-M                                                                                                    |                                     | consue*                                                                                                    |
|        |                                                                                                    |                                     | Manajari V<br>Tanga Pastena 1                                                                                                    |
|        |                                                                                                    |                                     | 982333487                                                                                                    |
|        |                                                                                                    |                                     | hot                                                                                                    |
|        |                                                                                                    |                                     |                                                                                                    |
|        |                                                                                                    |                                     | Result                                                                                                    |
|        |                                                                                                    |                                     | Readers in the lot of the second second seco |
|        |                                                                                                    |                                     | ANTES DE DESERVA-<br>menore E l'ESTRUMIN (ET )<br>Las meque managements d'anti-                                                                                                    |
|        |                                                                                                    |                                     | Second A. and A. and A. S. S. S. S. S. S. S. S. S. S. S. S. S.                                                                                                    |
|        |                                                                                                    |                                     |                                                                                                    |

## **Service Monitor**

Looking Glass in Firmenkundenportal

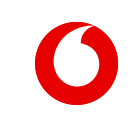

Manual

## Looking Glass – Peering Router

Test the network connection to other network operators via the Vodafone peering routers.

| At Demo AG         Net monitor           Locations         Looking Glass           Net monitor         > Looking Glass | English ~<br>S 菌 & Ξ                                         | Select a router from the list.                                             |
|----------------------------------------------------------------------------------------------------|--------------------------------------------------------------|----------------------------------------------------------------------------|
| Looking Glass<br>Peerfr<br>Test the network connection to other network<br>Router*                                     | g Router<br>operators via the Vodafone peering routers here. | Select the desired command from the selection menu.                        |
| Berlin 1<br>Command *<br>AS ping ipv4<br>Target IP address *<br>0.0.0                                                  |                                                              | IP address input<br>Enter a valid IP address to                            |
| Ex                                                                                                    | cute                                                         | execute the selected<br>command. To do this, simply<br>click on "Execute". |

Looking Glass

## Looking Glass – Peering Router commands

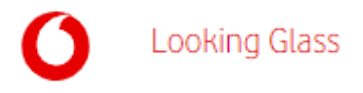

You can choose between several routers and commands.

| Lou     | A Demo AG     Net monitor     ations     Looking Glass                                                          | English ∨<br>3 菌 & Ξ |                                                                                       |
|---------|----------------------------------------------------------------------------------------------------|----------------------|---------------------------------------------------------------------------------------|
| Looking | I Glass                                                                                                    |                      |                                                                                       |
|         | Peering Router                                                                                                  |                      | Router / Commands ——                                                                  |
|         | Test the network connection to other network operators via the Vodafone peering rou Router * Berlin 1 Command * |                      | Choose between several<br>different commands and routers<br>with different locations. |
|         | AS ping ipv4<br>AS ping ipv4<br>AS ping ipv6<br>AS show bgp ipv4<br>AS show route ipv6<br>AS show route ipv6    |                      | t                                                                                     |

## Looking Glass – Peering Router

You can copy your command result and save it locally.

| Command * AS ping ipv4  Target IP address * 195.233.26.87 Execute Reset                                                                                                    | Result display         You will see the result of your query immediately on the same page. |
|----------------------------------------------------------------------------------------------------|--------------------------------------------------------------------------------------------|
| Result<br>Mouter: Berlin 1<br>Command: A ping 1pv4<br>Target IP address: 135.233.26.87<br>Arcor Router: debinBibr01<br>Berlin 1# ping 1pv4<br>Mong Starget Sequence to abort.<br>Type scapes countered to abort.<br>Security Starget Security Starget Tope Chocks to 135.233.26.87, timeout is 2 seconds:<br>IIIII<br>Berling Starget Security Security Sec | You can copy the result and save it locally in the desired format.                         |

Looking Glass